Σε αυτό το εγχειρίδιο περιγράφονται τα βήματα για την **κρυπτογράφηση ενός** συμπιεσμένου (zip) φακέλου με σκοπό την ασφαλέστερη αποστολή του, π.χ. μέσω email. Για τη συμπίεση των αρχείων που θα συμπεριλαμβάνονται στον κρυπτογραφημένο φάκελο χρησιμοποιείται το 7-zip. Αν το πρόγραμμα δεν υπάρχει ήδη στον υπολογιστή μας, μπορούμε να το κατεβάσουμε από την σελίδα: <u>https://www.7-zip.org/</u>.

## Οδηγίες Εγκατάστασης

1) Για την εγκατάσταση της εφαρμογής 7-zip επισκεπτόμαστε την ιστοσελίδα διάθεσης της εφαρμογής <u>https://www.7-zip.org/download.html</u>και επιλέγουμε «Download» για την κατάλληλη έκδοση ανάλογα με το λειτουργικό σύστημα του υπολογιστή μας.

|                         | ] 🔒 www.7   | -zip.org/d | ownload.html     |                                                                              |                                    |
|-------------------------|-------------|------------|------------------|------------------------------------------------------------------------------|------------------------------------|
| ερωτη 🧧                 | Ψηφιακή Υπο | γραφ       | ΠΟΛΙΤΙΚΗ ΑΣΦΑΛΕΙ | 皆 Net Vision UPS Mo 👩 How to Disable use 📽 How to disable the 🦇 Mi           | igrate to a virtual e:P e:Presence |
| ZIP                     | Download 7  | -Zip 19.1  | 00 (2019-02-21)  | for Windows:                                                                 | Download                           |
|                         | Link        | Туре       | Windows          | Description                                                                  |                                    |
| at                      | Download    | .exe       | 32-bit x86       | 7-Zip for 32-bit Windows                                                     |                                    |
| DK                      | Download    | .exe       | 64-bit x64       | 7-Zip for 64-bit Windows x64 (Intel 64 or AMD64)                             |                                    |
| bt                      | Download    | .7z        | x86 / x64        | 7-Zip Extra: standalone console version, 7z DLL, Plugin for Far Manager      |                                    |
| t                       | Download    | .7z        | Any              | 7-Zip Source code                                                            |                                    |
|                         | Download    | .7z        | Any / x86 / x64  | LZMA SDK: (C, C++, C#, Java)                                                 |                                    |
|                         | Download    | .msi       | 32-bit x86       | (alternative MSI installer) 7-Zip for 32-bit Windows                         |                                    |
| <u>simpl.</u>           | Download    | .msi       | 64-bit x64       | (alternative MSI installer) 7-Zip for 64-bit Windows x64 (Intel 64 or AMD64) |                                    |
| <u>se Trad.</u><br>anto |             |            |                  |                                                                              |                                    |

2) Εφόσον επιλέξουμε την καταλληλη έκδοση (32bit ή 64bit) διαλέγουμε ως σημείο λήψης της εφαρμογής το φάκελο «Λήψεις»<sup>1</sup> και πατάμε «Αποθήκευση».

| )ργάνωση 👻 Νέα                                                                                                    | ις φάκελος                                                 |                     |       |      |            | 833 <b>-</b> |
|----------------------------------------------------------------------------------------------------|------------------------------------------------------------|---------------------|-------|------|------------|--------------|
| 📌 Γρήγορη πρόσβαι<br>🜰 OneDrive                                                                                                    | <sup>Ονομα</sup><br>η<br>~ Προηγούμενο μήνα (S             | Ημερομηνία τροποποί | Τύπος | Μέγε | θος        |              |
| <ul> <li>Αυτός ο υπολογια</li> <li>Αντικείμενα 3D</li> <li>Βίντεο</li> <li>Έγγραφα</li> <li>Εικόνες</li> <li>Επιφάνεια εργασ</li> <li>Μουσική</li> <li>Στοιχεία λήψης</li> <li>Ψίνπονς (C:)</li> <li>drivers (\\192.16i</li> <li>trnimaPolitikisAs</li> <li>diefthinsiVpodor</li> <li>Δίκτυο</li> </ul> | πή<br>ίας<br>1 ~ Πριν από πολύ καιρό<br>3.1(<br>fal<br>noi | (8)                 |       |      |            |              |
| Όνομα αρχείου: 72<br>Αποθήκευση ως: Αρ                                                                                                    | 1900-x64.exe<br>pplication (*.exe)                         |                     |       | 2    | Αποθήκευση | Άκυρο        |

3) Μόλις ολοκληρωθεί η λήψη του αρχείου μεταβαίνουμε στον φάκελο «Στοιχεία Λήψης» το επιλέγουμε και με διπλό αριστερό κλικ εκκινούμε την εγκατάσταση της εφαρμογής. Αμέσως μετά θα εμφανιστεί ενα μήνυμα για την αποτροπή ή μη της εγκατάστασης της εν λόγω εφαρμογής. Επιλέγουμε «Ναι» και αφήνουμε την εγκατάσταση να συνεχίσει.

| Θέλ<br>από<br>συσ    | ετε να επιτρέψετε ς<br>άγνωστο εκδότη ν<br>κευή σας;          | σε αυτήν την εφαρ<br>/α κάνει αλλαγές       | ομογή<br>στη |
|----------------------|---------------------------------------------------------------|---------------------------------------------|--------------|
| 6                    | Microsoft Window                                              | S                                           |              |
| Επαλ<br>Προι<br>υπολ | ληθευμένος εκδότης: Μίcι<br>έλευση αρχείου: Μονάδα<br>λογιστή | rosoft Corporation<br>σκληρού δίσκου σε αυτ | όν τον       |
| Εμφ                  | άνιση περισσότερων λεπτ                                       | τομερειών                                   |              |
|                      | Ναι                                                           | Όχι                                         |              |

 Η διαδικασία εγκατάστασης ολοκληρώθηκε και πλέον μπορούμε να κλείσουμε το συγκεκριμένο παράθυρο.

## Συμπίεση αρχείων

 Αφού έχουμε το 7-zip εγκατεστημένο στο μηχάνημά μας, συγκεντρώνουμε τα αρχεία που θέλουμε να συμπιέσουμε, τα επιλέγουμε όλα και κάνουμε δεξί κλικ σε ένα από αυτά.

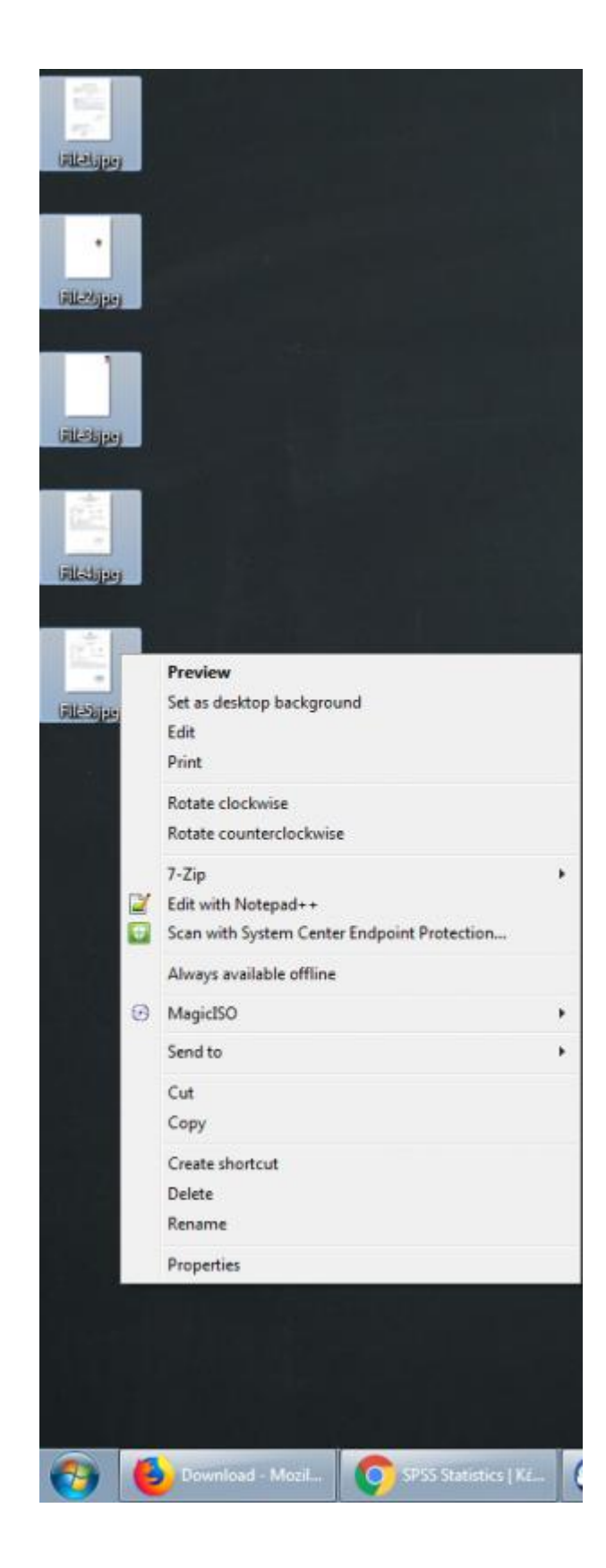

Επιλέγουμε διαδοχικά: 7-zip →Προσθήκη σε αρχείο συμπίεσης/7-zip → Add to archive

|   | Open with Adobe Reader XI<br>Open<br>Print  |     |                                       |
|---|---------------------------------------------|-----|---------------------------------------|
|   | 7-Zip                                       | •   | Προσθήκη σε αρχείο συμπίεσης          |
| 1 | Eait with Notepaa++                         |     | ττροσ <del>ο</del> ηκη στο Desktop.72 |
|   | Scan with System Center Endpoint Protection |     | Προσθήκη στο "Desktop.zip"            |
|   | Always available offline                    |     |                                       |
|   | MagicISO                                    | •   |                                       |
|   | Send to                                     | - + |                                       |
|   | Cut                                         |     |                                       |
|   | Сору                                        |     |                                       |
|   | Create shortcut                             |     |                                       |
|   | Delete                                      |     |                                       |
|   | Rename                                      |     |                                       |
|   | Properties                                  |     |                                       |
|   |                                             | 18  |                                       |

## Προσθήκη κωδικού

Στο νέο παράθυρο που εμφανίζεται, ορίζουμε στο πεδίο **Κρυπτογράφηση→Κωδικός** πρόσβασης/Encryption→Enter Password τον κωδικό προστασίας του συμπιεσμένου φακέλου και τον επανεισάγουμε για επαλήθευση.

| Προσθήκη σ         | ε συμπιεσμένο αρ   | χείο     |        |                     | ×                         |
|--------------------|--------------------|----------|--------|---------------------|---------------------------|
| <u>Ό</u> νομα      | Desktop.7z         |          |        |                     | <b>-</b>                  |
| Συμπίεση σ         | τη μορ <u>φ</u> ή: | 7z       | •      | Ιρόπος ενημέρωσης:  | Προσθήκη και αντικατάσ 💌  |
| Επίπεδο συμ        | μπίεσης:           | Κανονική | -      | Επιλογές διαδρομών  | Σχετικές διαδρομές φακέ 🔻 |
| <u>Μ</u> έθοδος σι | υμπίεσης:          | LZMA2    | •      | Επιλογές συμπίεσης  | ouuníson (SFX)            |
| Μέγεθος <u>λ</u> ε | ξικού:             | 16 MB    | •      | 📃 Συμπίεση κοινών α | τρχείων                   |
| Μέγεθος <u>λ</u> έ | ξης:               | 32       | ▼      | 🔲 Διαγραφή αρχείων  | ν μετά τη συμπίεση        |
| Μέγεθος σι         | ιμπαγούς μπλοκ:    | 2 GB     | -      | Κρυπτογράφηση       |                           |
| Αριθμός νημ        | μάτων CPU          | 4 •      | /4     | Κωδικός πρόσβασης:  |                           |
| Χρήση μνήμ         | ιης για συμπίεση:  |          | 720 MB |                     | Surf and all and a        |
| Χρήση μνήμ         | ιης για αποσυμπίεσ | η:       | 18 MB  |                     | ιοικό προορασης.          |
| Τεμαχισμός         | ; σε τόμους:       |          |        | Εμφάνιση κωδικού    |                           |
|                    |                    |          | •      | Μέθοδος κρυπτογράφ  | οησης AES-256 💌           |
| Ιαραμετρο          | L.                 |          |        | 📃 Κρυπτογράφηση τ   | ων <u>ο</u> νομάτων       |
|                    |                    |          |        |                     |                           |
|                    |                    |          |        |                     |                           |
|                    |                    |          |        |                     |                           |
|                    |                    |          |        | ОК Ак               | υρο Βοήθεια               |
|                    |                    |          |        |                     |                           |

## Διαμόρφωση λεπτομερειών

Στο ίδιο παράθυρο, μπορούμε να ορίσουμε το όνομα του zip-αρχείου, την τοποθεσία αποθήκευσης του, και τον τύπο του αρχείου **που στην περίπτωσή μας θα είναι της** μορφής .zip

| Προσθήκη σε   | συμπιεσμένο αρ                         | γείο     |        |                                        | >                         |  |  |  |
|---------------|----------------------------------------|----------|--------|----------------------------------------|---------------------------|--|--|--|
| Ονομα C       | C:\Users\ktsif\Desktop\<br>Desktop.zip |          |        |                                        |                           |  |  |  |
| Συμπίεση στη  | ι μορφή:                               | zip      | ~      | Τρόπος ενημέρωσης:                     | Προσθήκη και αντικατάστ   |  |  |  |
| Επίπεδο συμπί | ίεσης:                                 | Κανονική | ~      | Επιλογές διαδρομών                     | Σχετικές διαδρομές φακέ 🗸 |  |  |  |
| Μέθοδος συμι  | πίεσης:                                | Deflate  | ~      | Επιλογές συμπίεσης<br>Με αυτόματη αποσ | συμπίεση (SFX)            |  |  |  |
| Μέγεθος λεξι  | κού:                                   | 32 KB    | ~      | 🗌 Συμπίεση κοινών α                    | φχείων                    |  |  |  |
| Μέγεθος λέξη  | ις:                                    | 32       | ~      | 🗌 Διαγραφή αρχείων                     | / μετά τη συμπίεση        |  |  |  |
| Μέγεθος συμι  | παγούς μπλοκ:                          |          | $\sim$ | Κρυπτογράφηση                          |                           |  |  |  |
| Αριθμός νημά  | των CPU                                | 12 ~     | / 12   | Κωδικός πρόσβασης:                     |                           |  |  |  |
| Χρήση μνήμης  | ς για συμπίεση:                        |          | 387 MB |                                        | δικό ποόσβαστο:           |  |  |  |
| Χρήση μνήμης  | ς για αποσυμπίεα                       | η:       | 2 MB   |                                        | oriko hipoopuolity.       |  |  |  |
| Τεμαχισμός σ  | ε τόμους:                              |          |        | Εμφάνιση κωδικού                       |                           |  |  |  |
|               |                                        |          | ~      | Μέθοδος κρυπτογράφ                     | ησης ZipCrypto 🗸          |  |  |  |
| Παραμετροι:   |                                        |          |        |                                        |                           |  |  |  |
|               |                                        |          |        |                                        |                           |  |  |  |
|               |                                        |          |        |                                        |                           |  |  |  |
|               |                                        |          |        |                                        |                           |  |  |  |
|               |                                        |          | _      |                                        |                           |  |  |  |
|               |                                        |          |        | ОК Ак                                  | μρο Βοήθεια               |  |  |  |

(ΠΡΟΣΟΧΗ: Δεν κρατάμε τη μορφή που προτείνεται .7z).

Η διαδικασία ολοκληρώθηκε.